查詢學號

點選「訪客登入」

|                 | 校務整合資訊系統      |                |
|-----------------|---------------|----------------|
| 公佈欄             | 登入系統          |                |
| 2022/03/01 test | Account       | <b>.</b> 0     |
|                 | 英 ord         | <b>a o</b>     |
|                 | 769846 請輸入驗證碼 |                |
|                 | Remember Me   |                |
|                 | 登入            |                |
|                 | 訪客登           | <sup>4</sup> λ |

點選「數位服務」—「學生學號查詢」查詢學號後→登出→

| 🦉 i N T U E | =                                                                                                    | ■4 選課新制教學影片 | 操作手冊下載 | BB 多國語言/Language | €+ 登出 |  |
|-------------|----------------------------------------------------------------------------------------------------|-------------|--------|------------------|-------|--|
| ♥ 校務整合資訊系統  | 學生學號查詢                                                                                                    |             |        | 訪客専區 / 數位服務 / 學  | 生學號查詢 |  |
| 🛃 首頁區       | 直鉤                                                                                                    |             |        |                  |       |  |
| 訪客専區        | 學制(Degree)<br>舉十近                                                                                                    |             |        |                  | ~     |  |
| :■ 敵位服務 ~   | ★ 經號(ID Number)                                                                                                    |             |        |                  |       |  |
| 學生學號查詢      |                                                                                                    |             |        |                  |       |  |
| 校際修課申請      | ★生日(Date of Birth)(格式:YYYYMMDD・EX:20190101)                                                                                                |             |        |                  |       |  |
| 公開課表查詢      | 諸語人部沿班 ○8€008                                                                                                    |             |        |                  |       |  |
| 校外申請場地借用(含校 |                                                                                                    |             |        |                  |       |  |
| 場地基本資訊查詢    | <b>Q</b> , 查詢                                                                                                    |             |        |                  |       |  |
| 場地借用查詢      | ※留號輸入說明:<br>爾內牛講輸入「與份證號」、僅牛請輸入「開留證號」、                                                                                                    |             |        |                  |       |  |
| 華語季班線上報名    | 陸生講輸入「入出境許可證號」、外國學生講輸入「居留證號」、<br>遵外新生(含價、簡、外生)入屬前講輸入而示生日(FX20190101)                                                                       |             |        |                  |       |  |
| 夏令螢線上報名     | ID Number for foreign student : Please type your ARC Number.<br>If you are a freshman, please type your date of birth(YYYMMDD)(EC20190101) |             |        |                  |       |  |
| 教程課架查詢      |                                                                                                    |             |        |                  |       |  |

個人資料填寫

第一次登入者

帳號:學號

預設密碼:學生身分證號+出生月日(共 14 碼) (例如 A1234567890101)

※非本國籍學生預設密碼:西元年月日+出生月日(共12碼)

※第一次登入後,請務必修改密碼,不要將帳密資料分享給任何人,以保障您的個人權益!

|                 | 校務整合資訊系統             |          |
|-----------------|----------------------|----------|
| 公佈欄             | 登入系統                 |          |
| 2022/03/01 test |                      | ۲        |
|                 |                      | <b>(</b> |
|                 | <b>927883</b> 927883 |          |
|                 | Remember Me          |          |
|                 | 登入                   |          |
|                 | 訪客登入                 |          |

點選「個人資訊」—

進行密碼修改

| 🔮 臺北教育大學                            | =                                                                                                    |        | ■ | 📕 操作手冊下載 | 四多國語言/Language | ▲ 提醒 | ☞ 登出 |
|-------------------------------------|----------------------------------------------------------------------------------------------------|--------|---|----------|----------------|------|------|
| <b>学生専</b> 派                        | 0                                                                                                    | 0      |   |          |                |      |      |
| ≡ 個人倉師 ~                            |                                                                                                    | äxæ    |   |          |                |      |      |
| 個人學籍資料維護                            | 點擊前往 ❹                                                                                                    | 點擊前往 ● |   |          |                |      |      |
| 體適能結果查詢                             | 公告資料                                                                                                    |        |   |          |                |      |      |
| 該 國 及 教 台 超 明 會 中 編<br>續 寫 健康 資 料 卡 | <ul> <li>2022-03-22 本系統提供比較大較購買與學生量入使用,第一次量入使用請參照附件或下方該明,請注意:第一次量入本系統請學改組碼,不</li> <li>2022-02-16 新系統 NTUE 公園總計為 https://mtest.ntue.edu.tw/ 將於2/17/0</li></ul> |        |   |          |                |      |      |
| 密碼修改                                | • 2022-02-22 新糸菇 NTUE 證供推測質器廠務 · 可使用Chrome * Edge * Firefox * Safari * iOS(iPhone)                                                                            |        |   |          |                |      |      |
| 收件夾                                 | Q.查查更多公告資訊                                                                                                    |        |   |          |                |      |      |
| 追蹤夾                                 | 48.Azut                                                                                                    |        |   |          |                |      |      |
| 遵文夾                                 |                                                                                                    |        |   |          |                |      |      |
| 歷史夾                                 | 暫無公告訊息                                                                                                    |        |   |          |                |      |      |
| ; 一款務資訊 <                           |                                                                                                    |        |   |          |                |      |      |
| Ⅲ 總上道課                              |                                                                                                    |        |   |          |                |      |      |

請完成各<mark>黃色頁</mark>內白底欄位資料後按儲存,所有黃色頁簽皆填妥儲存後,自行列印<mark>記載表</mark>檢視 資料。

|            | =              |                       |                     |      | <b>.</b>             |
|------------|----------------|-----------------------|---------------------|------|----------------------|
| 學生專匾       | 個人學籍資料維護       |                       |                     | 學生!  | 專區 / 個人資訊 / 個人學籍資料維護 |
| := 個人資語 ~  | 學號 姓名          | 舞分鐘                   | 最後存檔日期              |      |                      |
| 個人學語查科維護   |                |                       |                     | ■記載表 |                      |
| 體適能結果查詢    | 學生基本資料 入學 歷年班級 | 個人綜合資料 港澳陸僑及外國生 兵役 信, | 人疾病史 修課狀況 異動歷程 銀行帳戶 | 華業   |                      |
| 緩徹及教召證明書申請 | ■ 儲存           |                       |                     |      |                      |
| 填寫健康資料卡    |                |                       |                     |      |                      |
| 密碼修改       | 学工業学生          |                       |                     |      |                      |
| 收件夾        | 學號             | 身分證                   |                     |      |                      |